# GUIDE UTILISATEUR

# EXAMENS À DISTANCE

test

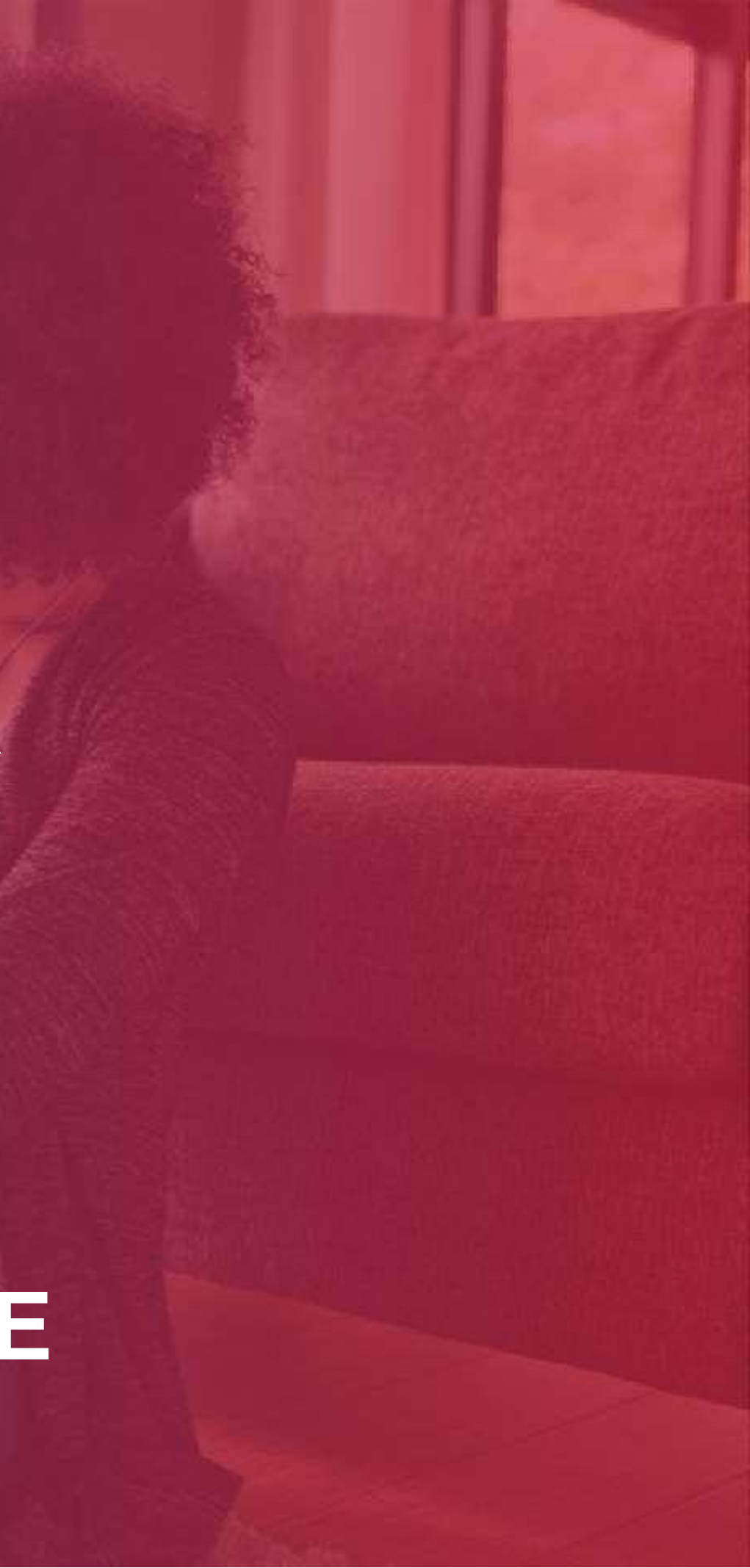

# Bonnes pratiques sur TestWe .....p.3

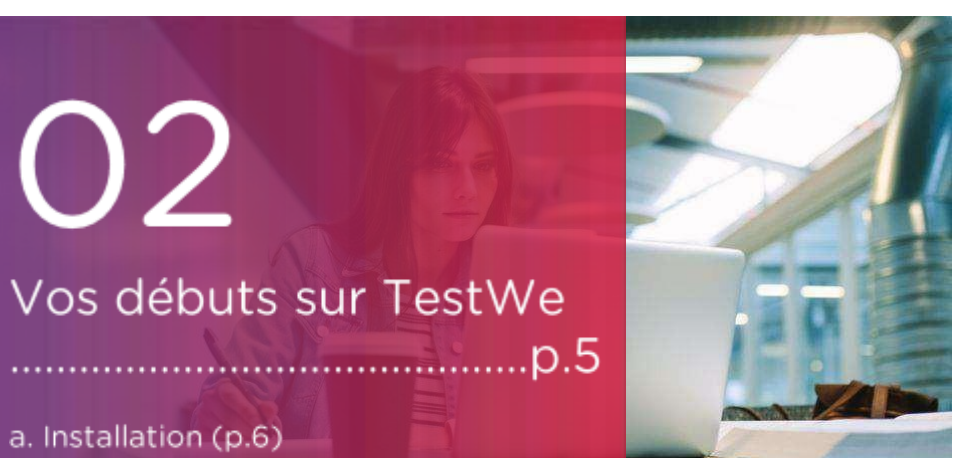

- a. Installation (p.6) b. Ouverture de TestWe (p.6) c. Synchronisation (p.6)
- d. Préreguis techniques (p.6)

Vos débuts sur TestWe

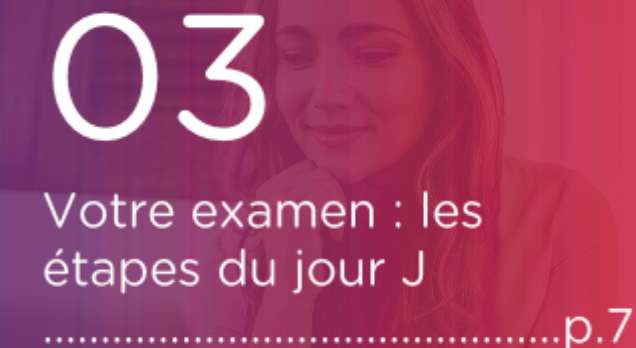

1. Avant de démarrer votre examen (p.8) 2. Etapes d'identification (p.10) 3. A faire et ne pas faire (p.15) 4. Après votre examen (p.16)

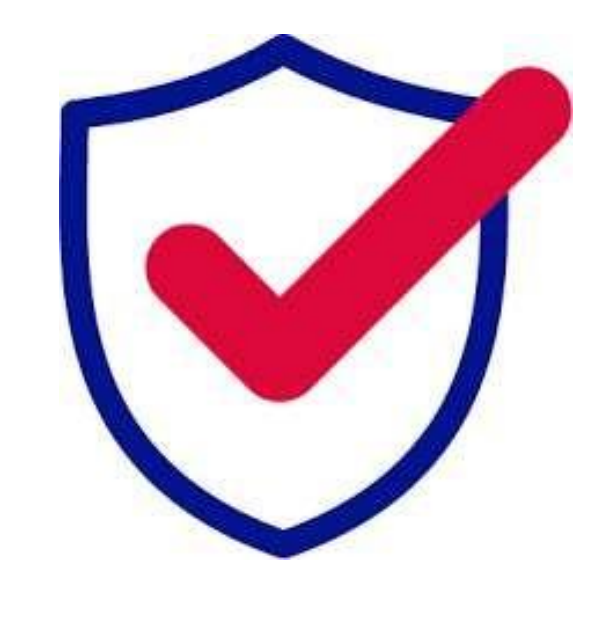

Pour toute question, merci de nous contacter via ce lien. Le support est disponible à ce lien, et vous devez écrire au chatbot en bas à droite de la page.

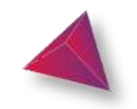

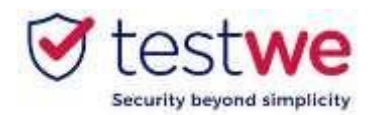

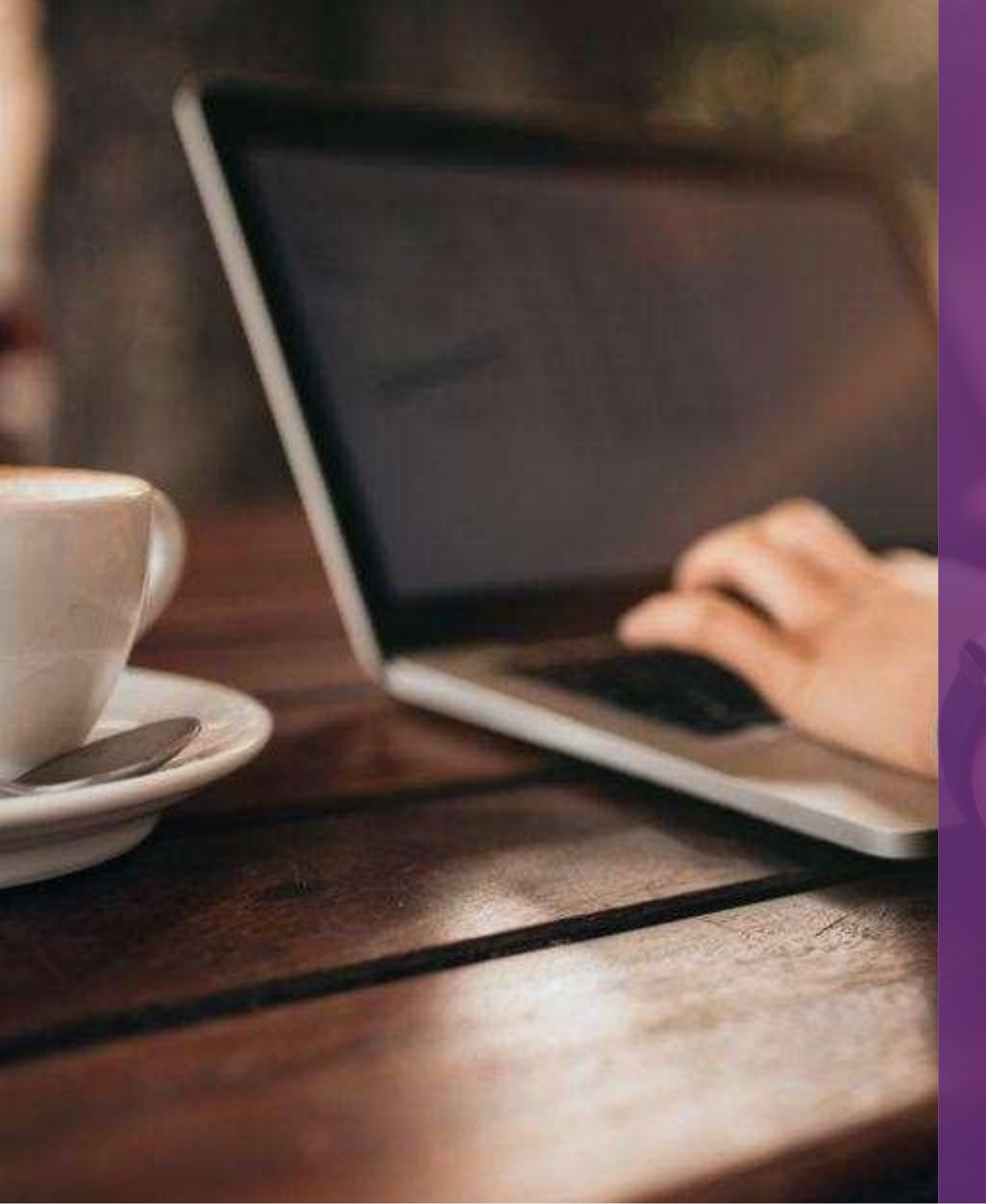

# BONNES PRATIQUES SUR TESTWE

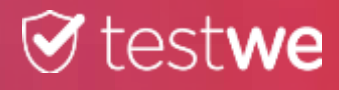

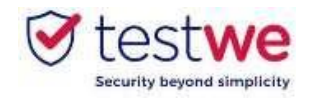

# **Bonnes pratiques sur TestWe**

### 1. Les jours précédent votre examen

- Téléchargez et installez TestWe au moins 1 semaine avant votre premier examen.
- Si vous perdez vos **identifiants**, cliquez ici :<u>lien</u>puis cliquez sur Mot de passe oublié? en bas à droite.
- Vérifiez que vous êtes équipé d'une **webcam** fonctionnelle.
- Assurez-vous que la **résolution** de votre écran est adaptée, afin qu'aucun bouton ne soit masqué.
- Assurez-vous que votre ordinateur soit à la bonne date et heure.
- Vous avez impérativement besoin d'Internet pour votre première connexion au logiciel, la synchronisation de votre liste d'examens, le **lancement** d'examens et l'envoi de vos copies. Une coupure Internet pendant l'examen ne vous empêchera pas de composer.

### 2. Le jour de votre examen

- copie de ce même ordinateur.
- votre examen.
- logiciel.
- proximité pour le lancement de l'épreuve.

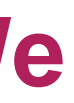

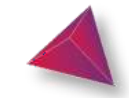

• Passez l'examen sur l'ordinateur sur lequel vous avez passé votre test de prérequistechniques et envoyez votre

• Le jour J connectez-vous à TestWe 10minutes avant

• Désactivez vos pare-feu et antivirus avant de lancer TestWe pour éviter tout problème de fonctionnement du

Vous aurez besoin de votre **document d'identité** à

Vous devez avoir un **chargeur** avec vous pour le brancher en cas de problème de batterie pendant l'examen.

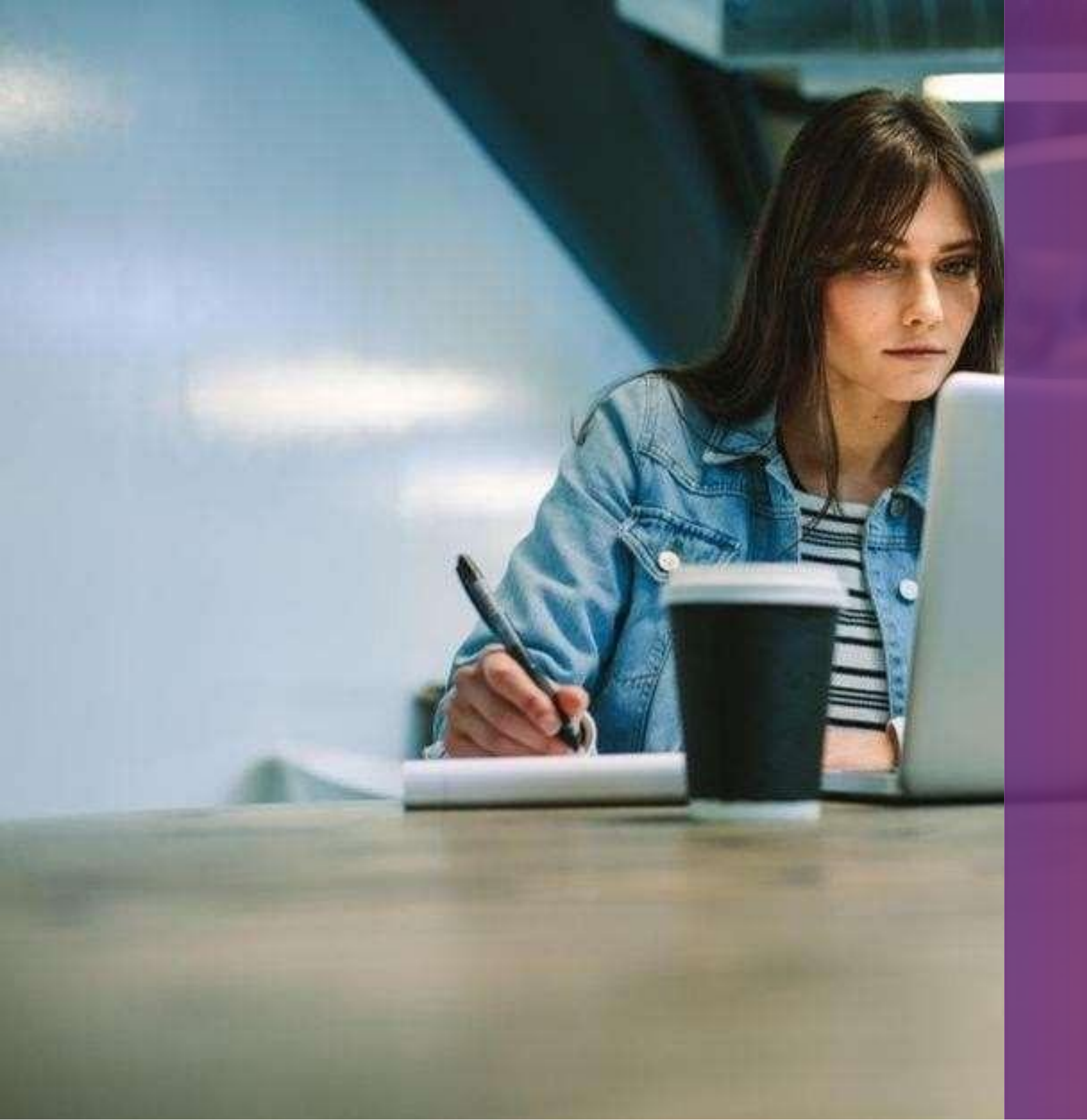

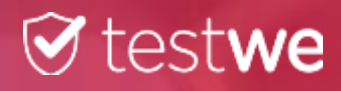

# **VOS DÉBUTS SUR** TESTWE

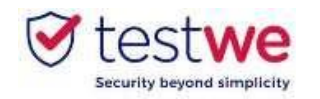

# Vos débuts sur TestWe

### a. Installation

À partir du mail de bienvenue reçu sur votre boîte mail (vérifiez dans vos spams) :

### Mac OS 10.15(minimum) :

- cliquez-glissez le logo TestWe dans le dossier **Applications**
- ouvrez le dossier Applications
- cliquez sur TestWe pour l'ouvrir

### Windows 10(minimum):

Suivez les instructions

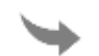

Assurez-vous que vous êtes sur une session administrateur ou que vous disposez du mot de passe administrateur pour installer ET exécuter TestWe.

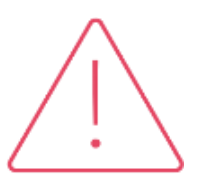

### Nous ne prenons en charge que les systèmes d'exploitation de la liste précédente.

Si votre ordinateur ne se trouve pas dans cette liste, nous vous invitons à vous en procurer un au plus vite afin de pouvoir présenter vos examens.

### **Conditions minimums d'utilisation** sur votre ordinateur:

- 2Gb d'espace libre

## **b.** Opening TestWe

Vérifiez que vous êtes connecté à internet. Connectez- vous au logiciel avec les identifiants fournis dans le mail de bienvenue.

## c. Synchronisation de la liste d'examen

Connectez-vous à TestWe au moins 5 jours avant l'examen :ouvrez le logiciel avec une connexion Internet et assurez-vous que votre examen apparaisse dans «Prochains examens ».

## d. Technical prerequisite test

Passez l'examen de prérequis techniques au plus tard 1 semaine avant votre premier examen. Ce test permet de vérifier le bon fonctionnement de TestWe sur votre ordinateur. Il est **OBLIGATOIRE**.

• 4 GB de RAM nécessaires (8 GB recommandés)

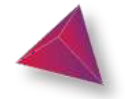

# VOTRE EXAMEN: LES ÉTAPES DU JOUR J

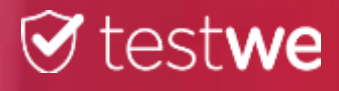

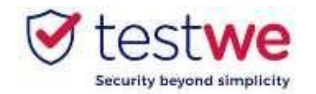

## a. Connectez-vous au logiciel

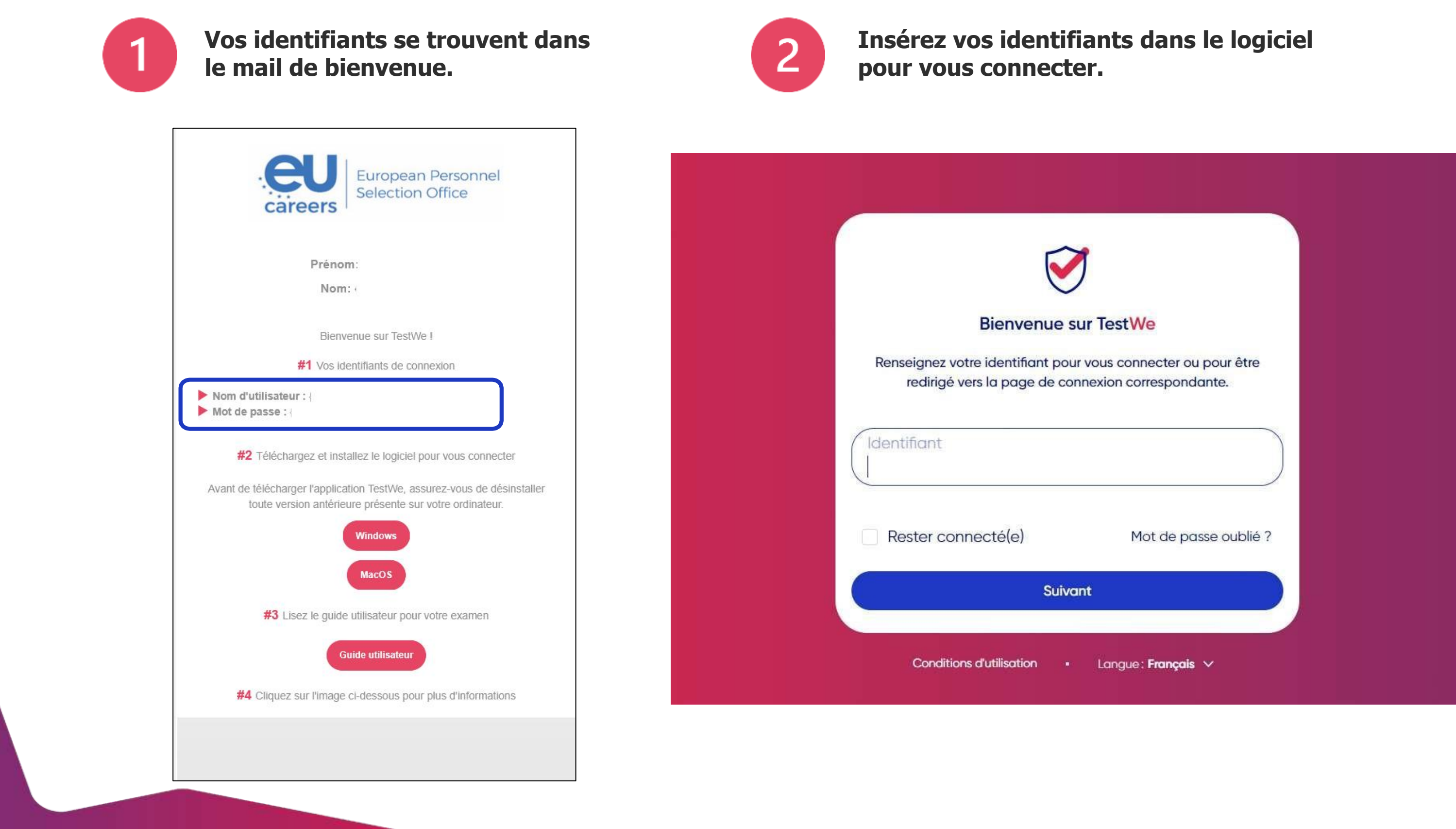

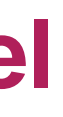

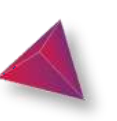

Votre examen surveillé à distance

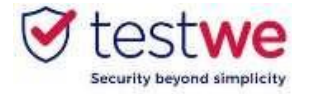

# **b.** Démarrez votre examen

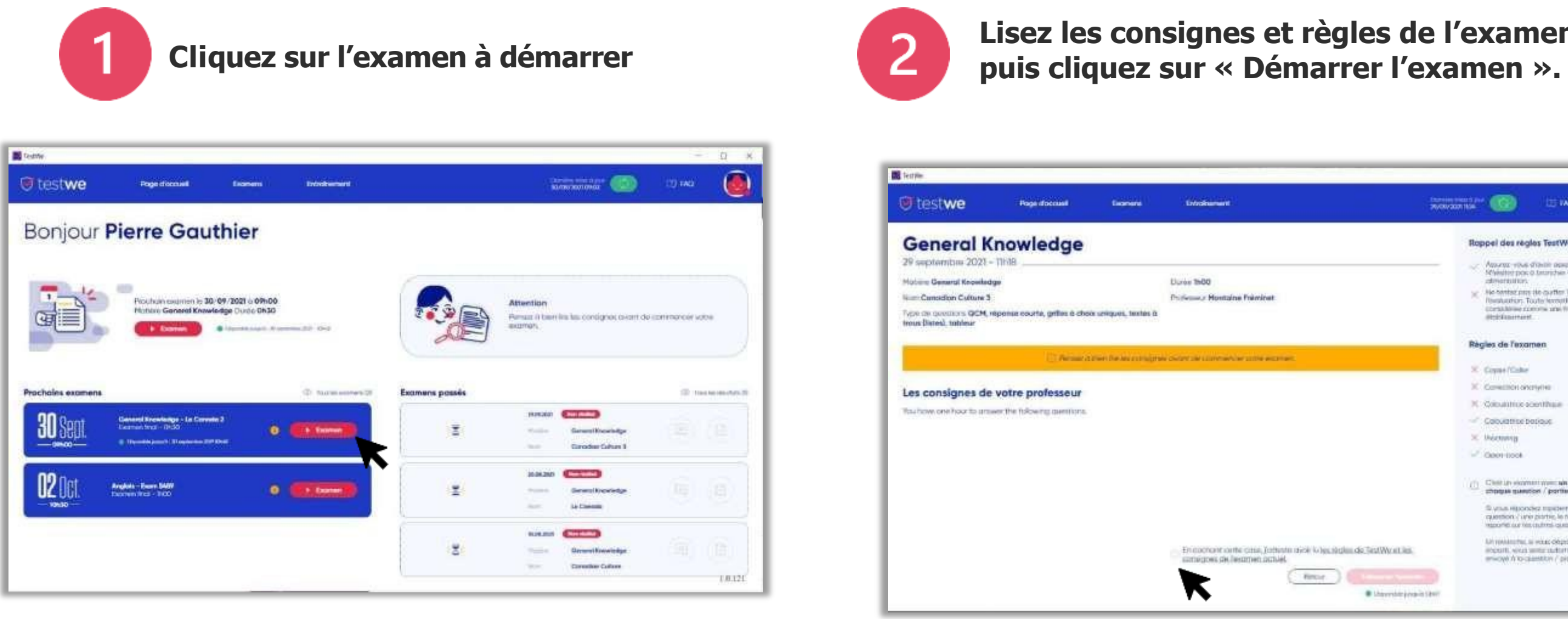

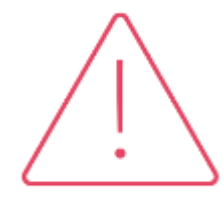

Tous vos fichiers et documents en cours seront automatiquement fermés au lancement de l'épreuve.

N'oubliez pas de les sauvegarder avant de lancer TestWe.

# Lisez les consignes et règles de l'examen,

|                                                          | - <u>a</u>                                                                                                    |  |  |  |
|----------------------------------------------------------|----------------------------------------------------------------------------------------------------|--|--|--|
|                                                          |                                                                                                    |  |  |  |
|                                                          | Roppel des règles TestWe                                                                                                    |  |  |  |
|                                                          | <ul> <li>Assuraz vilos ditaria assiz de bottore.<br/>N'estar por o terrabie vone<br/>almentation.</li> </ul>                                                                |  |  |  |
|                                                          | <ul> <li>Ne harded provide quarter Testille percentare<br/>Testilution; Toute fermeties data<br/>consultation consists and founde par weath<br/>attributionment.</li> </ul> |  |  |  |
|                                                          | Règles de l'examen                                                                                                    |  |  |  |
| arak.                                                    | X. Coper/Color                                                                                                    |  |  |  |
|                                                          | X Constition excitation                                                                                                    |  |  |  |
|                                                          | X Cobatilities acter/Theae                                                                                                    |  |  |  |
|                                                          | Calculation believe                                                                                                    |  |  |  |
|                                                          | × Meening                                                                                                    |  |  |  |
|                                                          | Coon-took                                                                                                    |  |  |  |
|                                                          | <ul> <li>Child un element men als effetne propre à<br/>chaque guerriser / portie.</li> </ul>                                                                                |  |  |  |
|                                                          | Si unus repondes repondentario a una<br>question : una partire, la tempo nel sera para<br>reponte currier questione a posterio.                                             |  |  |  |
| herten nijste is hen steglen die Test/Wy at Jun.<br>niet | We retrain that is what deprived in the pro-<br>metry if we a sense multiply department<br>encode it to quantities / parties we works                                       |  |  |  |
| ( Rece )                                                 |                                                                                                    |  |  |  |
| <ul> <li>Lingersteingengelt</li> </ul>                   | 10.112                                                                                                    |  |  |  |

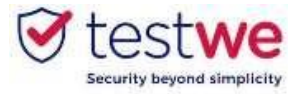

# c. Identifiez-vous

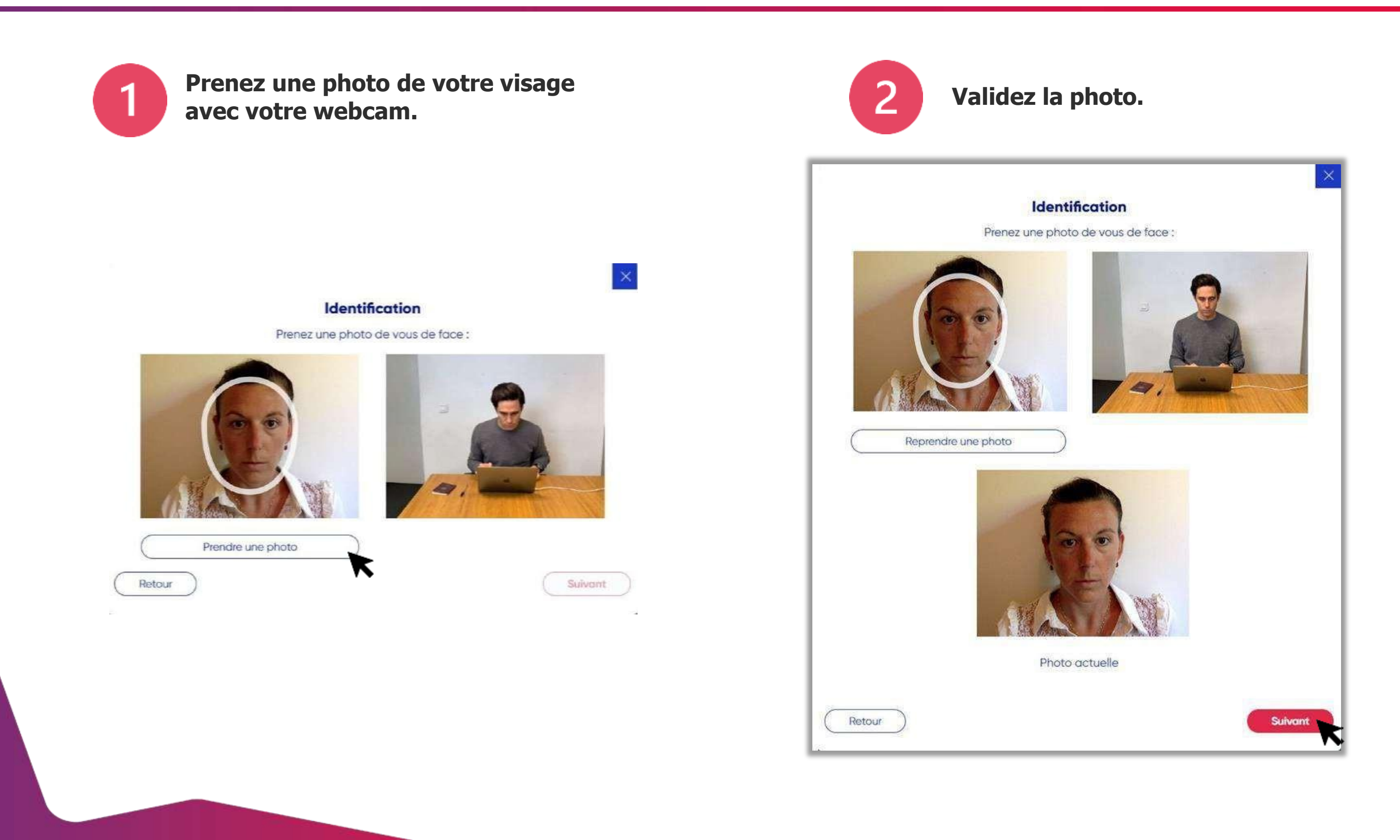

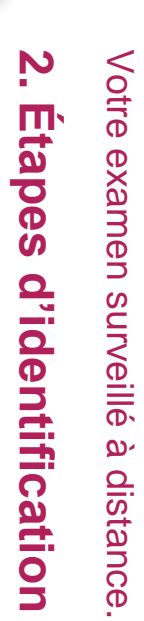

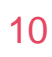

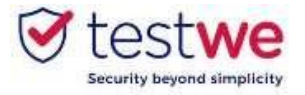

# d. Vérification de votre identité

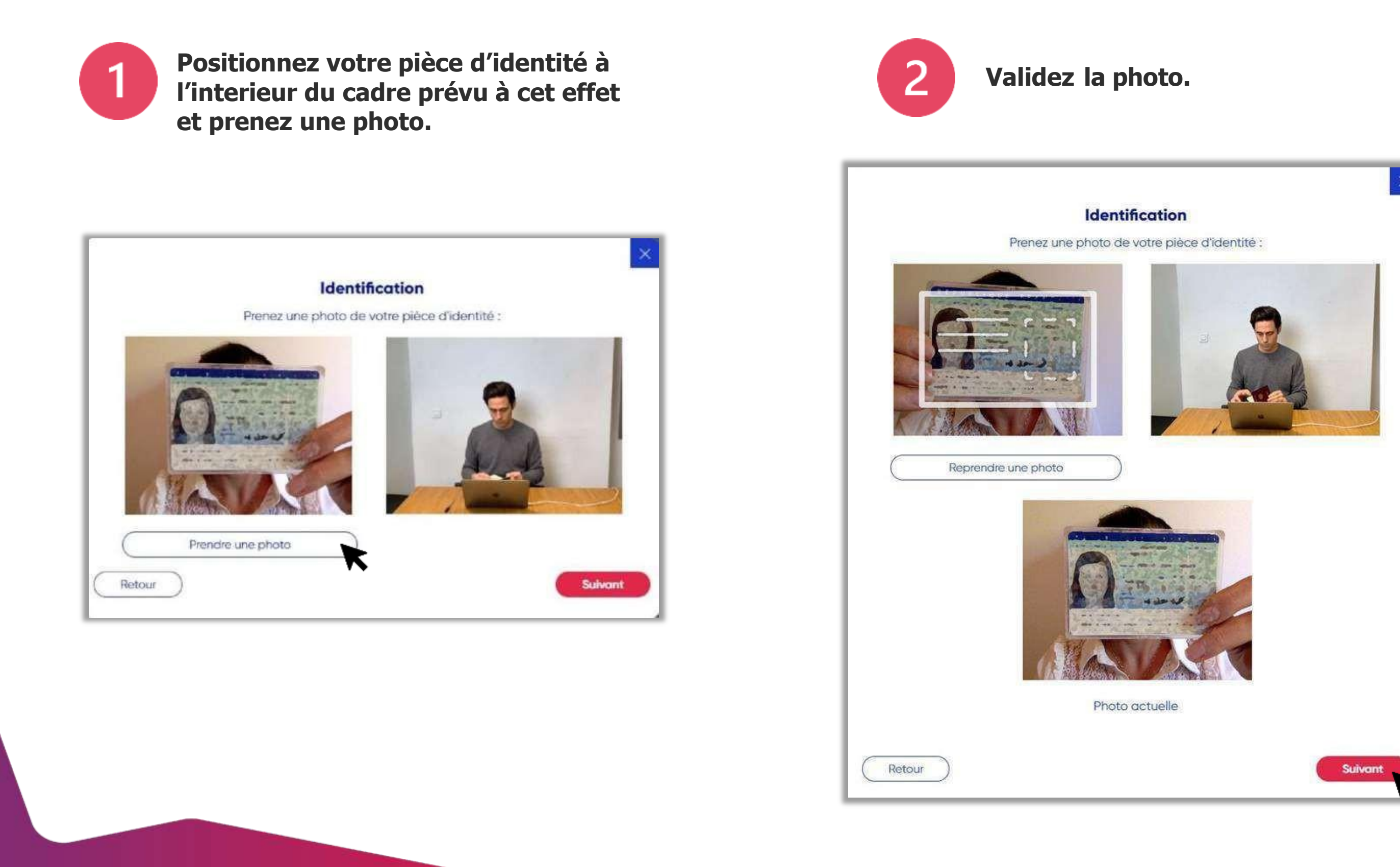

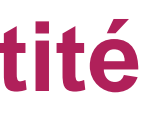

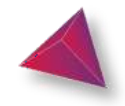

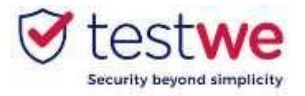

# e. Vérification de votre microphone

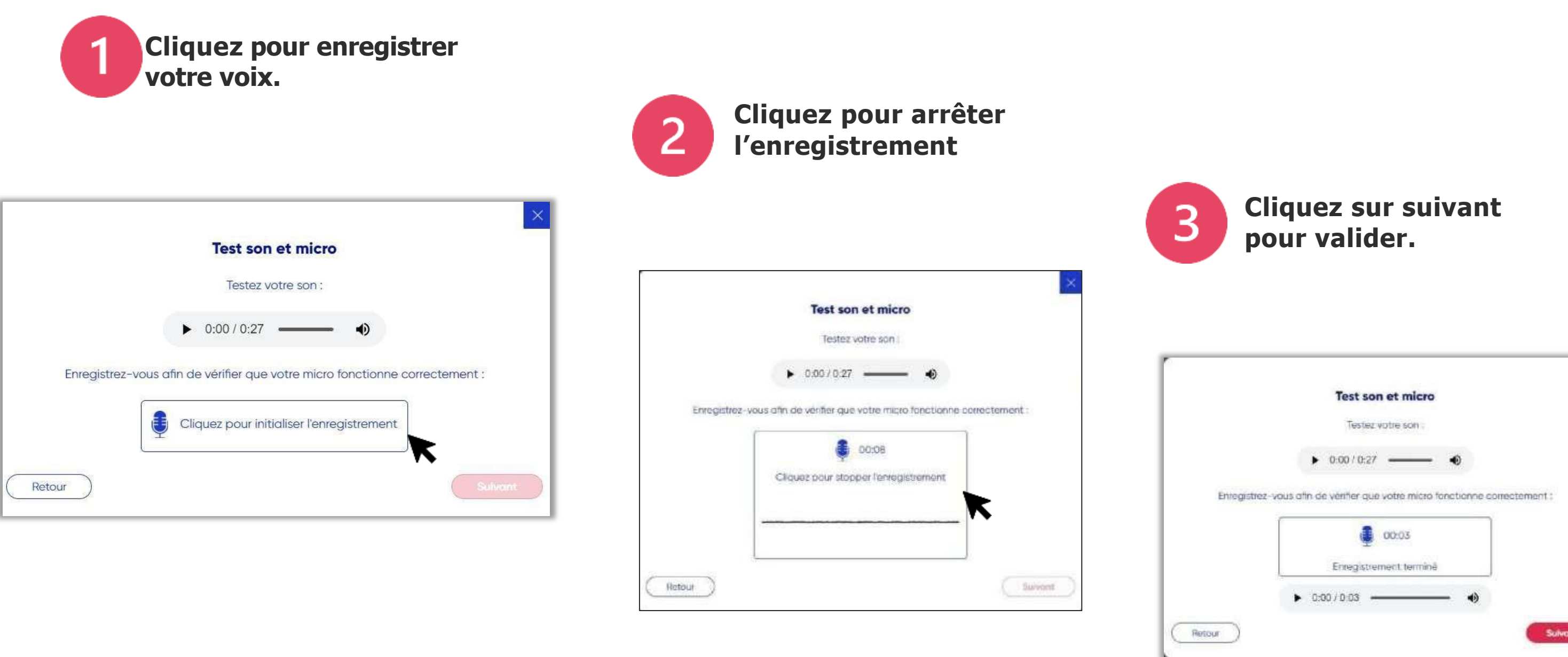

Cette étape d'identification est accessible seulement si votre examen contient une surveillance avec pris de son.

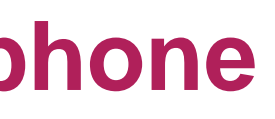

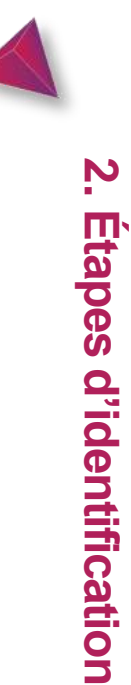

|                | Test son et micro                                     |          |
|----------------|-------------------------------------------------------|----------|
|                | Testez votre son :                                    |          |
|                | ► 0:00 / 0:27 <b>●</b>                                |          |
| Enregistrez-vo | us afin de vérifier que votre micro fonctionne correc | tement : |
| Í              | 00:03                                                 |          |
|                | Enregistrement terminé                                |          |
|                | ► 0:00/0:03 •                                         |          |
| etour )        |                                                       | Sulvant  |

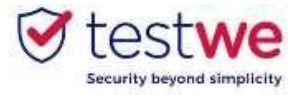

# f. Mon environnement 360

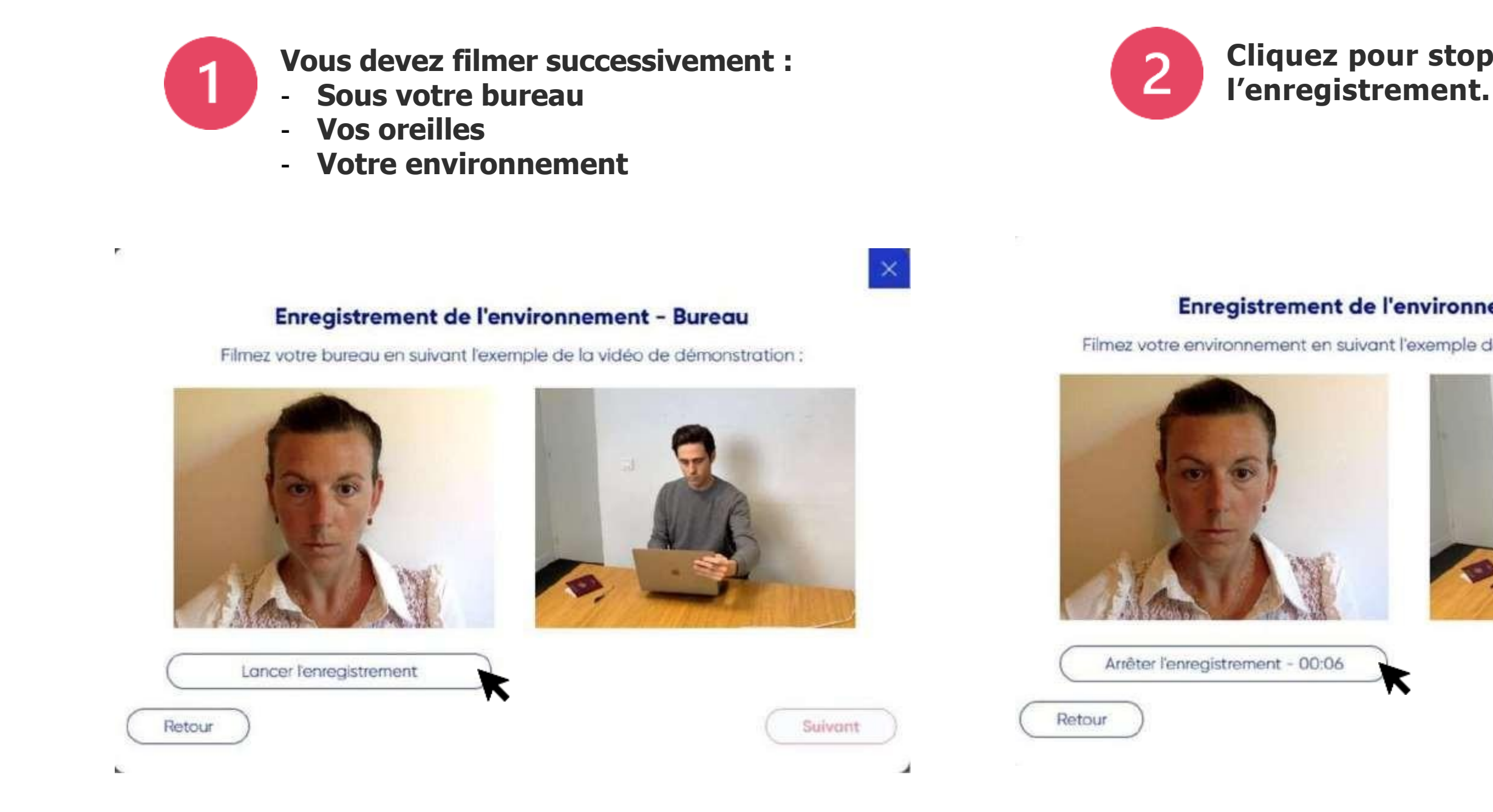

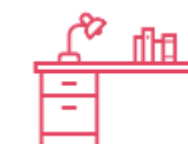

Cette étape d'identification est accessible seulement si votre contient une surveillance avec vérification de l'environnement.

# **Cliquez pour stopper**

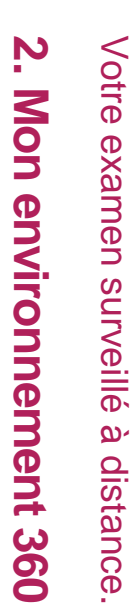

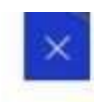

### Enregistrement de l'environnement - Pièce

Filmez votre environnement en suivant l'exemple de la vidéo de démonstration :

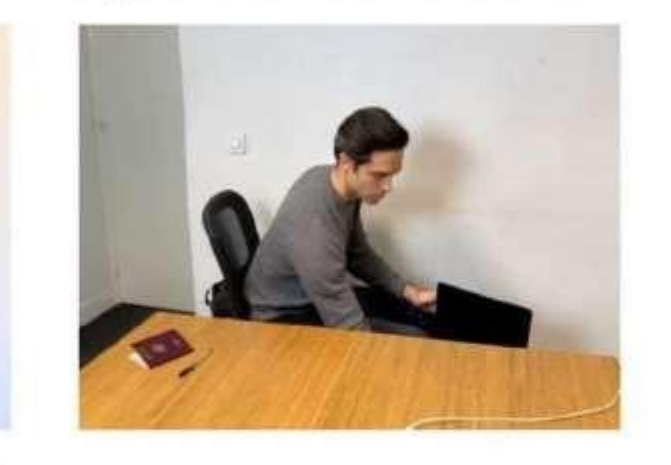

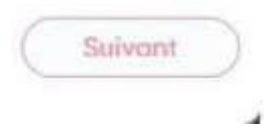

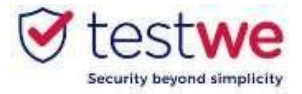

# f. Mon environnement 360

**3** Cliquez sur suivant pour valider.

### Enregistrement de l'environnement - Bureau

Filmez votre bureau en suivant l'exemple de la vidéo de démonstration :

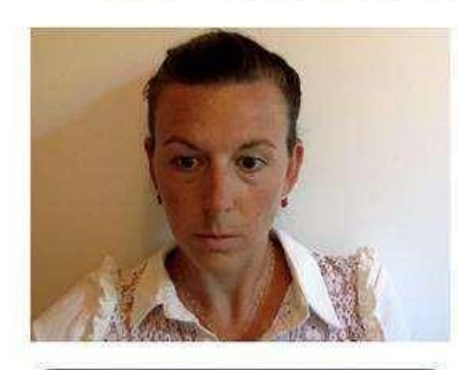

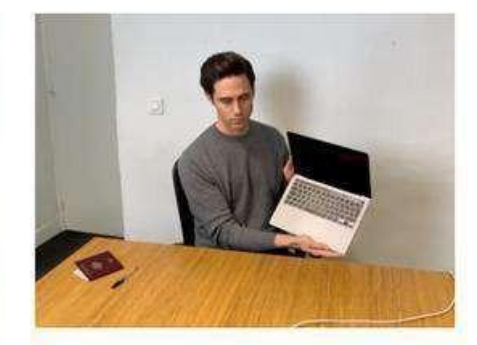

Recommencer l'enregistrement

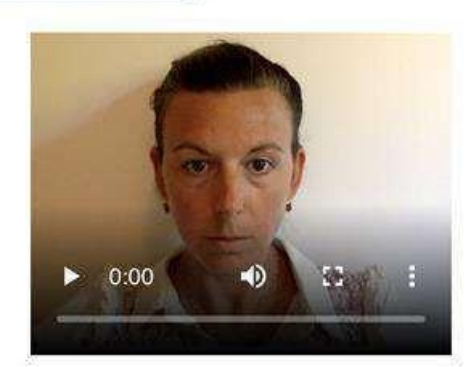

Vidéo actuelle

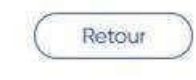

25

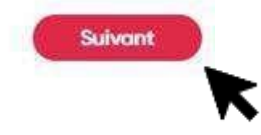

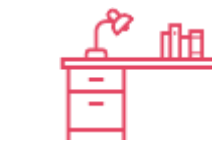

Cette étape d'identification est accessible seulement si votre contient une surveillance avec vérification de l'environnement.

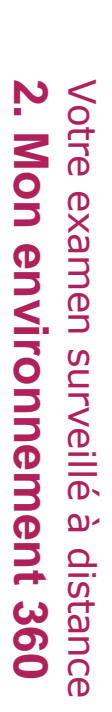

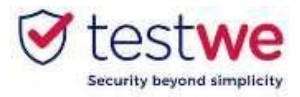

# À faire et ne pas faire

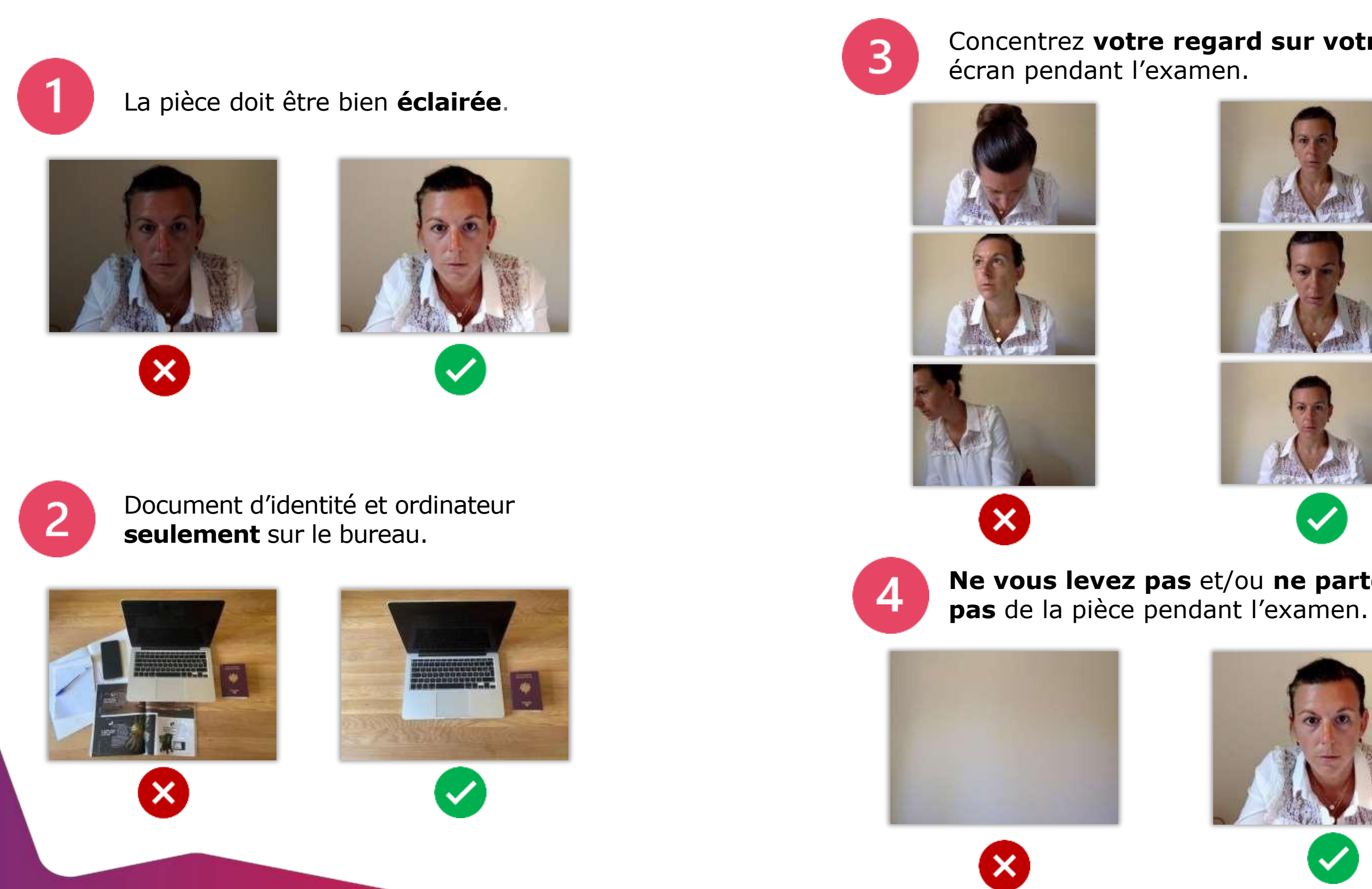

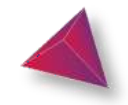

# Concentrez votre regard sur votre

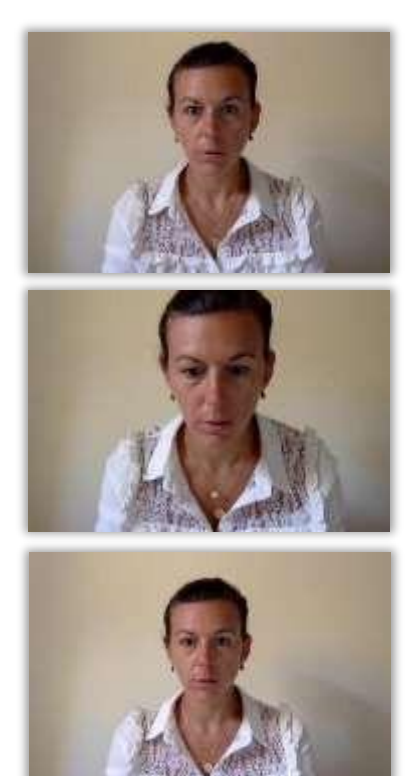

Votre examen surveillé à distance. 3. À faire et ne faire.

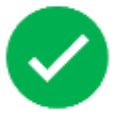

- Ne vous levez pas et/ou ne partez

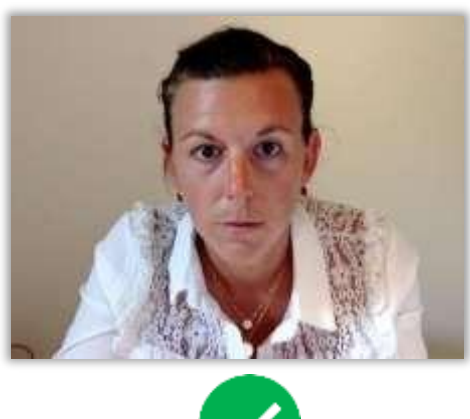

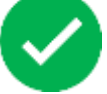

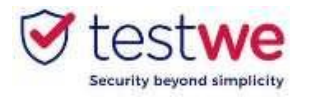

## a. Envoyez votre examen

| Pour soumettre votre co | opie avant la fin du |
|-------------------------|----------------------|
| temps imparti :Tapez «  | 1234 » dans le       |
| champ prévu, puis cliqu | ez sur « Oui,        |
| envoyer ».              |                      |

| Pour confirmer l'envoi de votre copie, <b>écrivez 1234</b><br>dans la case ci-dessous à la place du mot grisé. |  |
|----------------------------------------------------------------------------------------------------|--|
| i Attention, après envoi, aucun retour ne sera possible.                                                       |  |
| ✓ 1234                                                                                                    |  |
| Oui, envoyer                                                                                                   |  |
| Non, je veux revenir                                                                                           |  |

### Pour soumettre votre copie à la fin du temps imparti : Il vous suffit de cliquer sur « Terminer ».

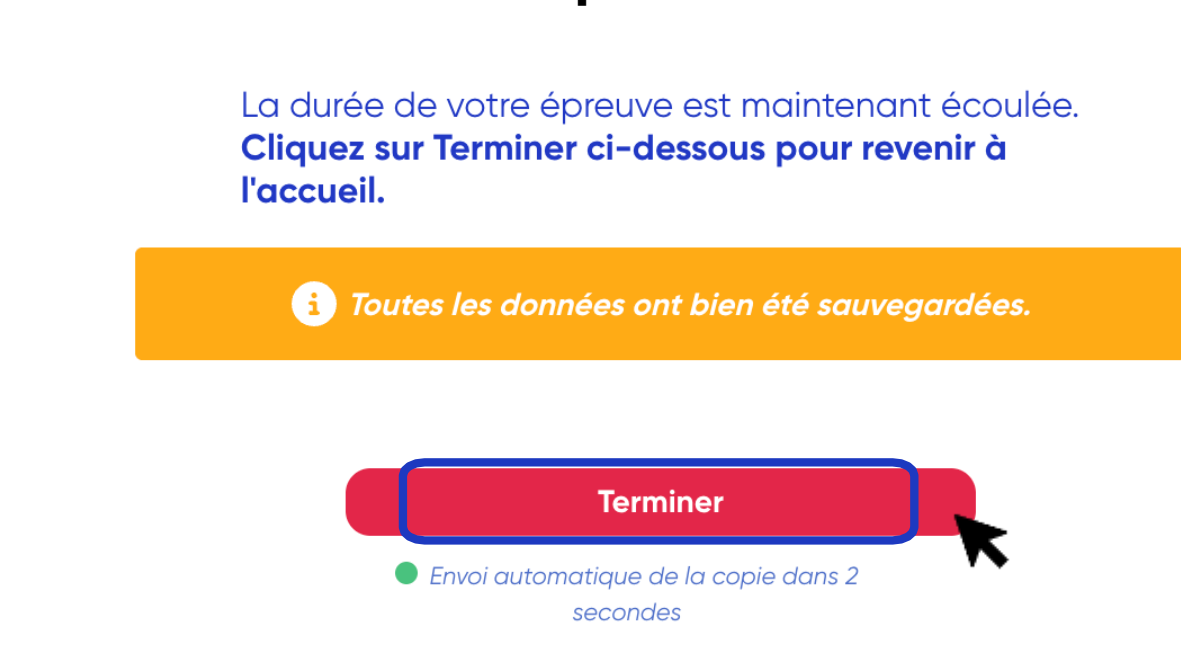

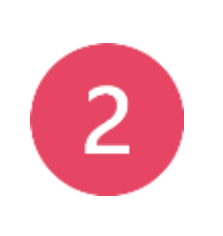

### Examens passés

| 2                       | Verifiez vo<br>laquelle es<br>apparaître<br>copie. | otre état d<br>st écrit le<br>e pour con | le copie. Une bull<br>mot « Envoyé » d<br>firmer l'envoie d | e verte d<br>doit<br>e votre | ans |
|-------------------------|----------------------------------------------------|------------------------------------------|-------------------------------------------------------------|------------------------------|-----|
| <mark>Examens po</mark> | assés                                              |                                          |                                                             |                              |     |
|                         | ( 2)                                               | 23.06.2021<br>Matiére<br>Nom             | Non anvoyé<br>Prérequis<br>test hors ligne                  |                              |     |
| ×                       |                                                    | 23.06.2021                               | Envoyé                                                      |                              |     |
| ( <b>Z</b> )            | (2)                                                | Matière<br>Nom                           | Prérequis<br>Final – Prérequis Tech                         | (E)                          |     |
|                         |                                                    | 22.06.2021                               | Non réalisé                                                 | 0                            |     |
| · 🛃 »                   | (( <b>Z</b> ))                                     | Matiére<br>Nom                           | Subject One TEST COLOR [MZ]                                 |                              | (2) |

Vous étiez connecté à Internet avant de **commencer : l**a copie s'envoie automatiquement au terme de l'examen et une notification vous le confirme.

۹I commencer :

Connectez-vous à Internet et relancez TestWe dans un délai maximum de 24h. Votre copie s'enverra alors automatiquement.

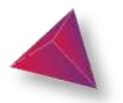

### Verifiez votre état de copie. Une bulle verte dans laquelle est écrit le mot « Envoyé » doit apparaître pour confirmer l'envoie de votre

### Vous n'étiez pas connecté à Internet avant de

16

Votre examen surveillé à distance